#### System Administration HW1-1

shunyi 2014/09/18

#### Requirements

**B**asic

• Install FreeBSD 9.2-RELEASE

≻ i386

<u>http://freebsd.cs.nctu.edu.</u> tw/pub/FreeBSD/releases/i386/ISO-IMAGES/9.2/

➤ amd64

- <u>http://freebsd.cs.nctu.edu.</u> tw/pub/FreeBSD/releases/amd64/ISO-IMAGES/9.2/
- Add a user and a group
  - ➢ Group name should be identical to your username
  - $\succ$  User should also be in the 'wheel' group
- Set your machine to current time zone and adjust current time
- Enable and run *sshd*

#### Timezone

- □ bsdconfig
  - □ (sysinstall has been replaced by bsdinstall & bsdconfig)
- □ tzsetup
- □ Find right timezone file in /usr/share/zoneinfo and copy to /etc/localtime

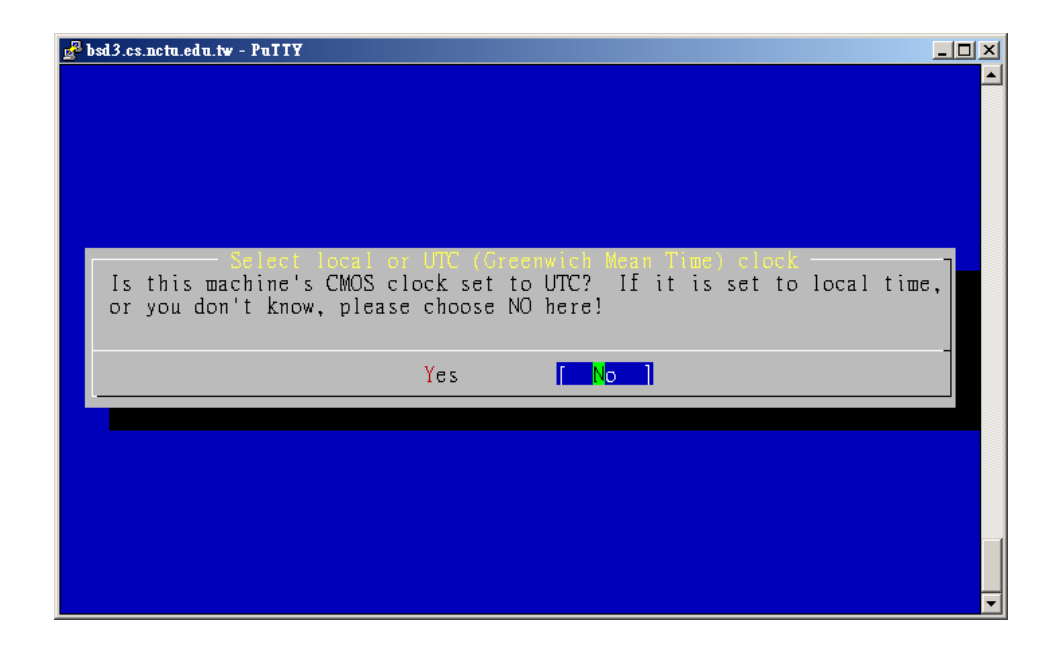

#### Submission

\$ : shell prompt

- □ Login with the user you created
- □ \$ cd
- □ \$ fetch <u>http://cs.nctu.edu.tw/~shunyi/sahw1-1.sh</u>
- $\square \quad \$ \ sh \sim / sahw1-1.sh$
- Key in your student ID while see "Please input your student ID:"
  - then press Enter
- Check <u>http://nasa.cs.nctu.edu.tw/sysadm/hw1-1</u> for your submission.

# FAQ (1/3)

#### □ Adjust current time

ntpdate(8) //non-continuous

or

- ntpd(8) //continuous
  - http://www.freebsd.org/doc/en/books/handbook/network-ntp.html
- Server
  - > time.stdtime.gov.tw
  - > tick.stdtime.gov.tw
  - > tock.stdtime.gov.tw
  - > watch.stdtime.gov.tw
  - > clock.stdtime.gov.tw
  - ➤ server 0.tw.pool.ntp.org
  - ➤ server 1.asia.pool.ntp.org
  - ➤ server 2.asia.pool.ntp.org

## FAQ(2/3)

#### □ My network is not working

• 實體機

▶ 強烈建議使用測試平台,免認證

□ My WinXP / Win7 / Win8 is gone...

- # sysctl kern.geom.debugflags=16
- # sade => Partition

| This is a u | Disklabel | and partitioning   | utility      | n dieke !       |
|-------------|-----------|--------------------|--------------|-----------------|
| +           | Partition | anaging disk parti | tions        | <br>            |
| +Z          |           | abel allocated dis | k partitions | i i<br>+ i<br>+ |
|             | [         | OK ] Cancel        |              | <br>++          |

**J** Yes

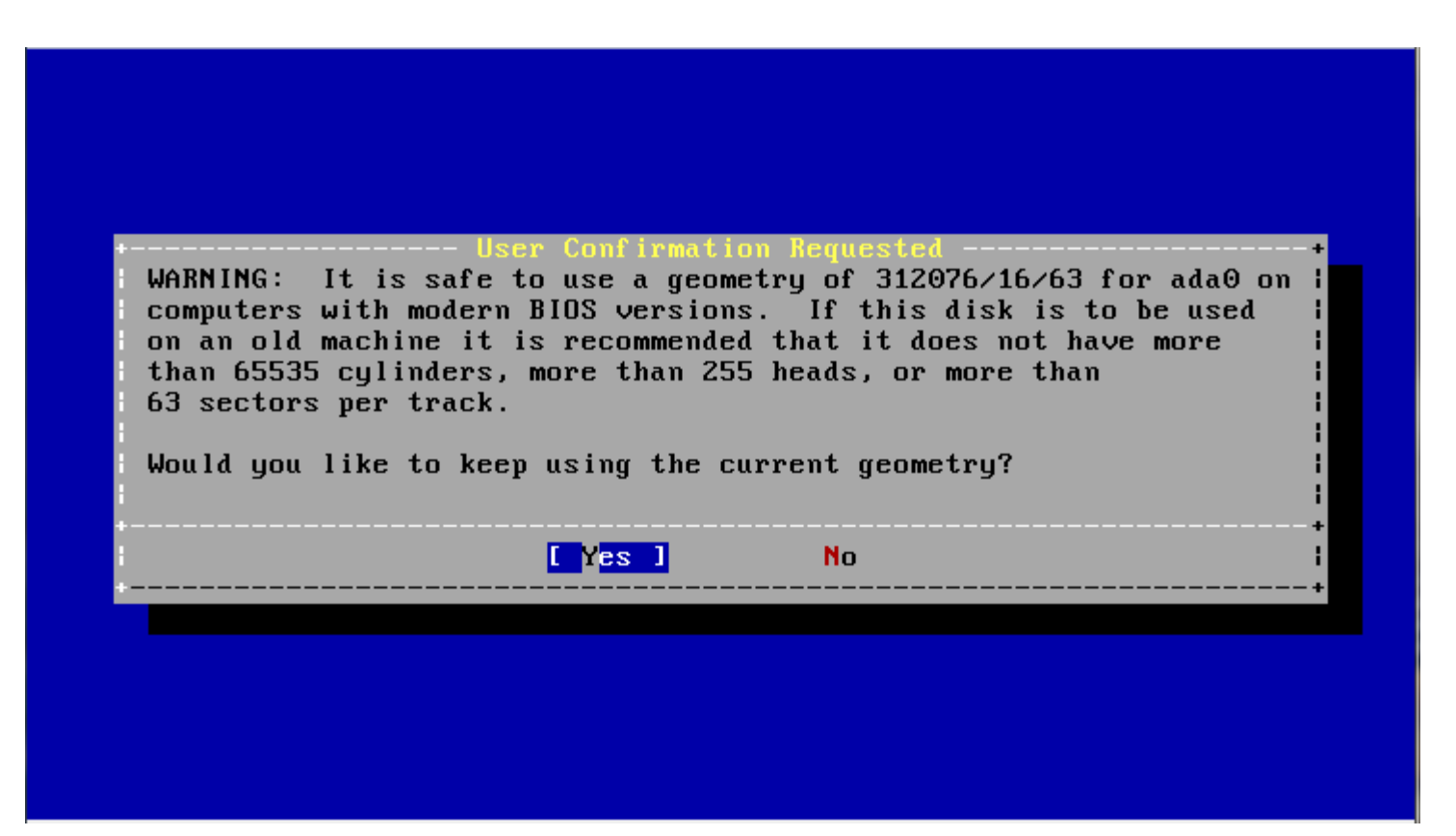

Select your XP / Win7 / Win8 partition and click S to set it bootable

note: Win7's boot partition will be about 100MB

| Disk              | name:                       | ada0                      | oulo (16 hos                                 | 10162 00                        | otono -          | FDISK                                        | Partition                | n Editor            |
|-------------------|-----------------------------|---------------------------|----------------------------------------------|---------------------------------|------------------|----------------------------------------------|--------------------------|---------------------|
| лгоч              | GEOMEL                      | ry: 512070                | Cyls/10 nea                                  | us/oj se                        | ctors -          | - 314372000 \$                               | Sectors (                | 19992201            |
| Offs              | et                          | Size(ST)                  | End                                          | Name                            | РТуре            | Desc                                         | Subtype                  | Flags               |
|                   | Θ                           | 2048                      | 2047                                         |                                 | 12               | unused                                       | Θ                        |                     |
|                   | 2048                        | 204800                    | 206847                                       | ada0s1                          | 4                | NTFS/HPFS/Q                                  | 1X                       | 7 A                 |
|                   | 206848                      | 204595200                 | 204802047                                    | ada0s2                          | 4                | NTFS/HPFS/QI                                 | 1X                       | 7                   |
| 204               | 802048                      | 53                        | 204802100                                    |                                 | 12               | unused                                       | Θ                        |                     |
| 204               | 802101                      | 109051803                 | 313853903                                    | ada0s3                          | 8                | freebsd                                      | 165                      |                     |
| 313               | 853904                      | 718896                    | 314572799                                    |                                 | 12               | unused                                       | Θ                        |                     |
|                   |                             |                           |                                              |                                 |                  |                                              |                          |                     |
|                   |                             |                           |                                              |                                 |                  |                                              |                          |                     |
| The               | followi                     | ng commands               | are support                                  | ed (in u                        | pper or          | v lower case                                 | ):                       |                     |
| A =<br>D =<br>T = | Use Ent<br>Delete<br>Change | ire Disk<br>Slice<br>Type | G = set Driv<br>Z = Toggle S<br>U = Undo All | e Geomet<br>ize Unit<br>Changes | ry C<br>s S<br>W | = Create Sli<br>= Set Bootal<br>= Write Char | ice<br>ble I=<br>nges Q= | Expert m.<br>Finish |

Use F1 or ? to get more help, arrow keys to select.

# Press W to Write your Changes Q to finish

| Disk n<br>DISK G                                                 | ame:<br>eometru:                                                                                                    | ada0<br>312076 ci | uls/16 heads | :/63_se | ctors = 3 | FD1SK<br>314572608 | Partition | Editor |  |
|------------------------------------------------------------------|----------------------------------------------------------------------------------------------------|-------------------|--------------|---------|-----------|--------------------|-----------|--------|--|
| Offset                                                           | Si                                                                                                    | ze(ST)            | End          | Name    | РТуре     | Desc               | Subtype   | Flags  |  |
|                                                                  | Θ                                                                                                    | 2048              | 2047         | _       | 12        | unused             | Θ         |        |  |
| 2<br>2048<br>2048<br>3138<br>The f                               | 2 WARNING: This should only be used when modifying an EXISTING<br>installation. If you are installing FreeBSD for the first time<br>then you should simply type Q when you're finished here and your<br>changes will be committed in one batch automatically at the end of<br>these questions. If you're adding a disk, you should NOT write<br>from this screen, you should do it from the label editor. The f Are you absolutely sure you want to do this now? |                   |              |         |           |                    |           |        |  |
| A = U<br>D = D                                                   |                                                                                                    |                   | [ Yes        | 1       | No        |                    |           |        |  |
| $\mathbf{D} = \mathbf{D}$<br>$\mathbf{T} = \mathbf{C}\mathbf{h}$ | ange Type                                                                                                    | U                 | = Undo All ( | Changes | W =       | Write Cha          | nges Q =  | Finish |  |
| Use F1                                                           | or ? to                                                                                                    | get more 1        | help, arrow  | keys t  | o select. |                    |           |        |  |

#### □ Install FreeBSD Boot Manager

#### all Boot Manager for drive ada0'

FreeBSD comes with a boot manager that allows you to easily select between FreeBSD and any other operating systems on your machine at boot time. If you have more than one drive and want to boot from the second one, the boot manager will also make it possible to do so (limitations in the PC BIOS usually prevent this otherwise). If you have other operating systems installed and would like a choice when booting, choose "BootMgr". If you would prefer to keep your existing boot manager, select "None".

StandardInstall a standard MBR (non-interactive boot manager)BootMgrInstall the FreeBSD Boot ManagerNoneDo not install a boot manager

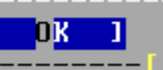

#### Cance l

### Help!

- □ Newsgroup cs.course.sysadm
- □ BS2 board CS-SysAdmin
- □ CSCC
- □ ta@nasa.cs.nctu.edu.tw